TUTORIAL

## PRIMEIRO ACESSO AO MOODLE

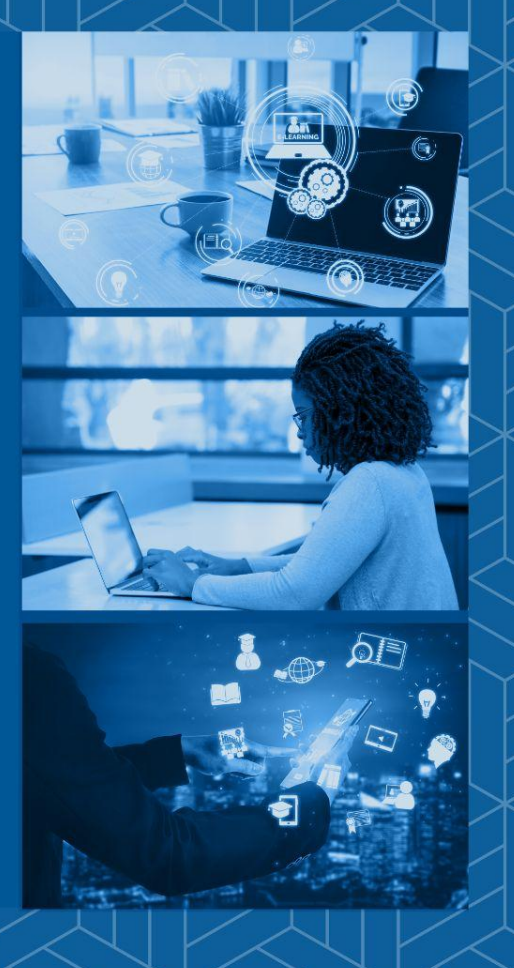

# Aos participantes que já possuem cadastro no sistema da UFSC, basta acessar o site:

### http://grupos.moodle.ufsc.br

Os participantes que não possuem cadastro no sistema da UFSC precisarão criar um acesso para esse sistema, seguindo os passos seguintes.

### Acessar o site: www.idufsc.ufsc.br

| idUFSC - Autenticação UNIVERSIDADE FEDERAL<br>DE SANTA CATARINA Sistema de Autenticação Centralizada Vode esta aqui > UFSC > Autenticação > idUFSC Accesso unificado idUFSC, Matrícula, E-mail, CPF, ou Passaporte Senha Recuperar senha |                                               |
|----------------------------------------------------------------------------------------------------|-----------------------------------------------|
| UNIVERSIDADE FEDERAL<br>DE SANTA CATARINA                                                                                                    | Sistema de Autenticação Centralizada          |
| você esta aqui ► UFSC ► Autenticação ► idUFSC                                                                                                    |                                               |
| In July a la                                                                                                    | Acesso unificado                              |
| FIB                                                                                                    | idUFSC, Matrícula, E-mail, CPF, ou Passaporte |
|                                                                                                    | Senha                                         |
| SeTIC-UF5C                                                                                                    | Entrar Recuperar senha<br>Primeiro acesso     |
| Facilidades de uso                                                                                                    | Entrar com gov.br                             |
| Entre em vários sistemas UFSC se autenticando apenas uma vez.                                                                                                    | Autentique-se com seu token                   |
|                                                                                                    |                                               |

Precisa de ajuda? Clique aqui

#### Entrar com "Gov.br"

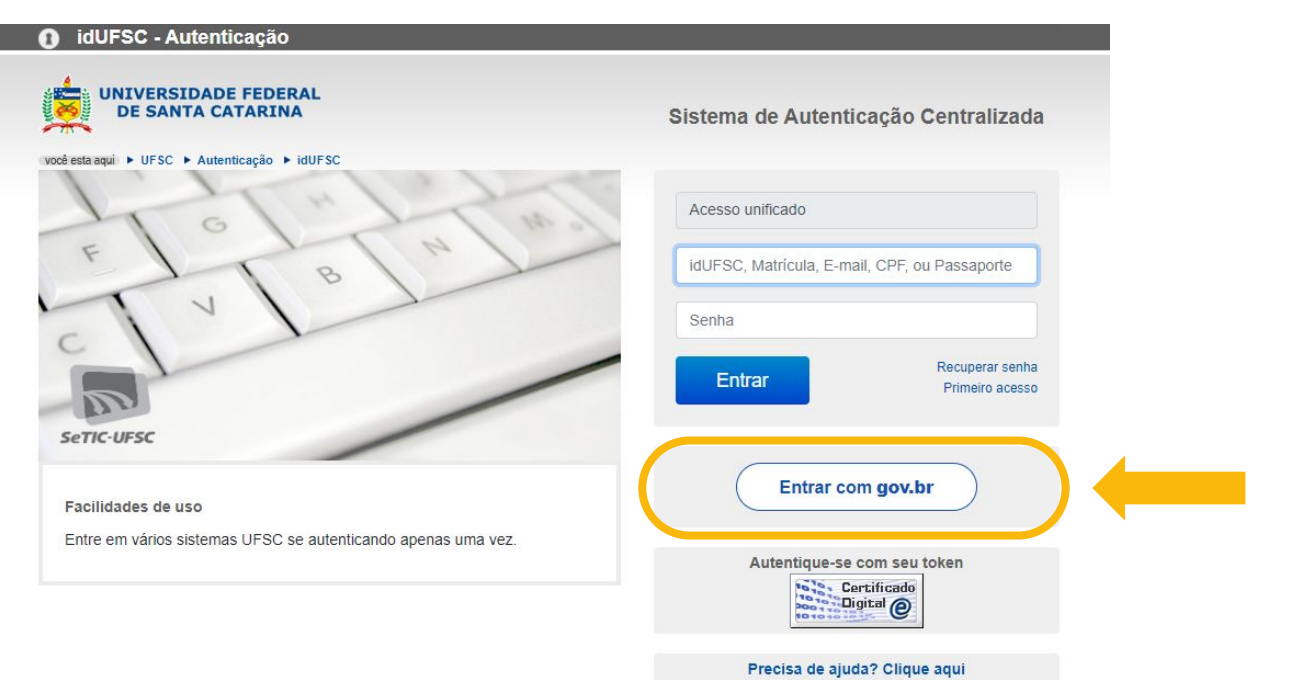

#### Acessar com seu CPF e senha do "Gov.br"

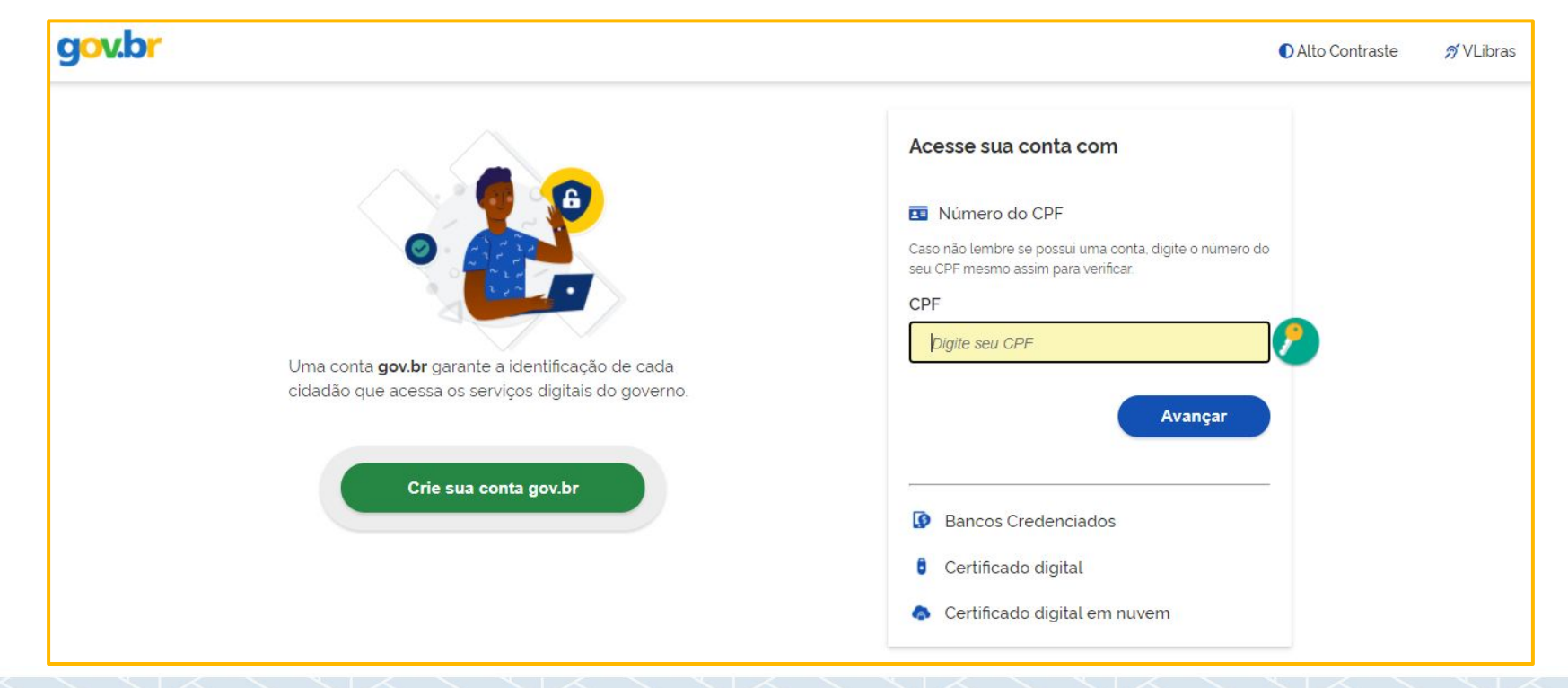

#### TUTORIAL PRIMEIRO ACESSO

#### Autorizar o **uso dos dados**

| gov.br                                                                                                    | Alto Contraste                                                                                                    | ิ∕ Ø VLibras |
|----------------------------------------------------------------------------------------------------|----------------------------------------------------------------------------------------------------|--------------|
|                                                                                                    | Autorização de uso de dados pessoais                                                                                                    |              |
|                                                                                                    | Serviço: Sistema de Autenticação Centralizada UFSC                                                                                                    |              |
| Este serviço pre                                                                                           | cisa utilizar as seguintes informações pessoais do seu cadastro:                                                                                                    |              |
| <ul> <li>Identidade</li> <li>Nome e fo</li> <li>Endereço</li> <li>Número d</li> <li>Confiabilid</li> </ul> | gov.br<br>to<br>de e-mail<br>e telefone celular<br>ades de sua conta                                                                                                    |              |
| A partir da sua a<br>informações list                                                                      | provação, a aplicação acima mencionada e a plataforma gov.br utilizarão as<br>adas acima, respeitando <u>os termos de uso e a política de privacidade.</u><br>Negar Autorizar |              |
|                                                                                                    |                                                                                                    |              |

#### Durante o primeiro acesso, será solicitada a **criação de uma senha**, que será utilizada pelo sistema da UFSC

| govbr                                                                                                    | CORONAVIRUS (COVID-19)                                                                    | ACESSO À INFORMAÇÃO | PARTICIPE | LEGISLAÇÃO | ÓRGÃOS DO GOVERNO 义 |      |
|----------------------------------------------------------------------------------------------------|-------------------------------------------------------------------------------------------|---------------------|-----------|------------|---------------------|------|
| 🚊 Acesso                                                                                                    |                                                                                           |                     |           |            | •                   | sair |
| Olá                                                                                                    |                                                                                           |                     |           |            |                     |      |
| Identificamos que você possui algumas pendências em seu cadas<br>Antes que possa acessar o Moodle Grupos, você deve resolvê-las. É r<br>Abaixo é apresentado o que você deve fazer. Assim que acabar, poder<br>Muito obrigado pela sua compreensão | <b>tro.</b><br>nuito importante para nós que você as resolva<br>rá ter acesso ao sistema. |                     |           |            |                     | *    |
| Redefina sua senha                                                                                                    |                                                                                           |                     |           |            |                     |      |
| A sua senha não é segura o suficiente<br>A sua nova senha deve ter no mínimo oito caracteres, pelo menos u<br>Senha Nova                                                                                                    | ima letra malúscula e um dígito numérico                                                  |                     |           |            |                     |      |
| Confirmar Senha Nova                                                                                                    |                                                                                           |                     |           |            |                     |      |
| Alterar Senha                                                                                                    |                                                                                           |                     |           |            |                     |      |

Caso tenha dificuldades nesse procedimento, entre em contato com o Setor de Atendimento da SeTIC através do site http://atendimento.setic.ufsc.br

🔋 © SeTIC - Superintendência de Governança Eletrônica e Tecnologia da Informação e Comunicação - v3.4.2 (commit: 20e54d1)

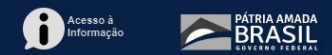

### Essa senha será utilizada para acessar o curso e demais sistemas da UFSC. O usuário para o acesso é o seu número de CPF.

#### Agora basta acessar o site:

### http://grupos.moodle.ufsc.br

### Esse é o painel que apresenta os cursos inscritos

| Painel                                           |                                       |                 |                   |                | Perso         | onaliza  | ar esta  | págin      |
|--------------------------------------------------|---------------------------------------|-----------------|-------------------|----------------|---------------|----------|----------|------------|
| NAVEGAÇÃO EC<br>Painel<br>Página inicial do site | RESUMO DOS CURSOS EC                  | ÚLTIN<br>Você r | /IOS E<br>não ter | MBLI<br>m em   | EMAS<br>blema | as par   | a mos    | ⊡(<br>trar |
| Páginas do site                                  | Em andamento Não iniciados Encerrados | CALE            | NDÁR              | 10             |               |          |          |            |
| <ul> <li>TED 18/2020 Planeiamento e</li> </ul>   |                                       |                 |                   | A              | pril 20       | 21       |          |            |
| Projetos                                         | ****                                  | Dom             | Seg               | Ter            | Qua           | Qui      | Sex      | Sáb        |
|                                                  |                                       |                 |                   |                |               | 1        | 2        | 3          |
|                                                  |                                       | 4               | 5                 | 6              | 7             | 8        | 9        | 10         |
|                                                  |                                       | 11              | 12                | 13             | 14            | 15       | 16       | 17         |
|                                                  |                                       | 18              | 19<br>26          | 20<br>27       | 21            | 22<br>29 | 23<br>30 | 24         |
|                                                  | Nome da disciplina                    | PRÓX            | IMOS              | EVE            | NTOS          |          |          |            |
|                                                  |                                       | Não<br>Ir para  | há ne             | enhun<br>endár | n ever<br>rio | nto pro  | óximo    |            |

### Clique no curso para abrir o conteúdo

| Painel                                                              |                                                                     |                  |                 |                | Person   | naliza | r esta | . pági     |
|---------------------------------------------------------------------|---------------------------------------------------------------------|------------------|-----------------|----------------|----------|--------|--------|------------|
| NAVEGAÇÃO ⊡ I<br>Painel<br>☆ Página inicial do site                 | RESUMO DOS CURSOS     Image: Cursos       Linha do tempo     Cursos | ÚLTIM<br>Você nă | OS El<br>ão ten | VIBLE<br>n eml | MAS      | s para | a mos  | ⊡(<br>trar |
| Páginas do site                                                     | For endersette Não iniciados Encerrados                             | CALEN            | IDÁRI           | 0              |          |        |        |            |
| <ul> <li>Meus cursos</li> <li>TED 18/2020 Planeiamento e</li> </ul> |                                                                     |                  |                 | Ar             | oril 207 | 21     |        |            |
| Projetos                                                            | REAL REAL REAL                                                      | Dom              | Seg             | Ter            | Qua      | Qui    | Sex    | Sát        |
|                                                                     |                                                                     | 4                | e               | c              | 7        | 1      | 2      | 3          |
|                                                                     | * * * * * * * * * * *                                               | 4                | ء<br>12         | 13             | 14       | 15     | 16     | 10         |
|                                                                     |                                                                     | 18               | 19              | 20             | 21       | 22     | 23     | 24         |
|                                                                     | 434343434.                                                          | 25               | 26              | 27             | 28       | 29     | 30     |            |
|                                                                     | Nome da disciplina                                                  | ρρήγι            | MOS             | EVEN           |          |        |        |            |
|                                                                     |                                                                     | Não              | há nar          | abum           | aveni    | to pré | vimo   |            |
|                                                                     |                                                                     |                  |                 |                | / CYCID  |        |        |            |

TUTORIAL PRIMEIRO ACESSO

### **Bem-vindo ao curso!**

Em caso de dúvida, entrar em contato:

#### capacitams.ufsc@gmail.com